**Secondaria de la constante de la constante de** 

### le cnam

#### 1. Ajouter une étiquette colorée depuis son espace de cours Moodle

| E le cnam<br>Pays de la Loire  | Accès directs 👻 Français (fr) 🍷                                                                                                    | A                                                                                      |
|--------------------------------|----------------------------------------------------------------------------------------------------|----------------------------------------------------------------------------------------|
| 🕿 @ Espace des<br>intervenants | @ Espace des intervenants                                                                                                    | <b>0</b> -                                                                             |
| Participants                   | Portail ENF / Tableau de bord / Mes cours 🕇 🗢 Espace des intervenants                                                                                                    | Activer le mode édition                                                                |
| I Notes                        | Clinum our ortium la mode édition                                                                                                    |                                                                                        |
| Sections                       | Cliquer sur activer le mode edition                                                                                                    | 1 nnonces                                                                              |
| 🍘 Tableau de bord              | Cet espace, vous est dédié en tant qu'intervenant au -<br>Cnam des Pays de La Loire et mis à disposition par le<br>Pole Pédagogique et Digital pour :                                                                          | (Aucune annonce n'a encore été publiée)                                                |
| Sanque de contenus             | <ul> <li>Accompagner votre pédagogie quelle que soit votre<br/>modalité : présentiel, hybride, Foad.</li> <li>Identifier des pratiques, des techniques pédagogiques et</li> </ul>                                              | Progression                                                                            |
| Mes cours                      | <ul> <li>des usages numériques différenciants.</li> <li>S'interroger sur votre pédagogie et sur votre dispositif<br/>de formation pour le faire évoluer.</li> <li>Créer des grans pédagogiques simples et innovant.</li> </ul> | MAINTENANT      Baser la souris sur l'élément ou cliquer sur la barre opur obtenir des |

| 1999 - 1999 - 1999 - 1999 - 1999 - 1999 - 1999 - 1999 - 1999 - 1999 - 1999 - 1999 - 1999 - 1999 - 1999 - 1999 - |                                                                               |                           |                 |
|----------------------------------------------------------------------------------------------------|-------------------------------------------------------------------------------|---------------------------|-----------------|
| FORMATION MOODLE<br>- UE BAC A SABLE2<br>(2018 - 2019 Annuel)                                                   | FORMATION MOODLE Portail ENF / Tableau de bord / Mes cours / FORMATION MOODLE | Quitter                   | le mode édition |
| Participants                                                                                                    |                                                                               | Feedback                  | ÷ •             |
| ections                                                                                                    | Généralités / Modifier -                                                      |                           |                 |
|                                                                                                    | 🕂 🚺 Accès à la classe virtuelle en direct Modifier 👻 🛓                        | Progression               | + ¢             |
| a Tableau de bord<br>Banque de contenu: C                                                                       | liquer sur « ajouter une activité                                             | Exemen FPG144             |                 |
| 1es cours O                                                                                                    | u ressources »                                                                | Vue d'ensemble des e      | étudiants       |
| Administration du site                                                                                          | Accès aux en egistrements des     Modifier      Accès aux en egistrements des |                           |                 |
|                                                                                                    |                                                                               | Liens vers sections       | ÷ •             |
| Ajouter un bloc                                                                                                 | · · · · · · · · · · · · · · · · · · ·                                         | 5 10 15 20 25 30 35 40 45 |                 |
|                                                                                                    | + Ajouter une activité ou ressource                                           | Accès invité Cnam         | + •             |
|                                                                                                    |                                                                               |                           |                 |
| outer une activit                                                                                               | é ou ressource                                                                | ×                         |                 |
| echercher                                                                                                    |                                                                               |                           |                 |
|                                                                                                    | Chaisia Kaatia a Daa                                                          |                           |                 |

P

☆ **0** 

4

**†** 0

Ø

Étiquette

**†** 0

Live

Fichier

**†** 0

Cliquer sur « étiquette »

Dossier

☆ **0** 

Financiers et actuariels Operateur de conduite Operateur de conduite Operateur de conduite acteur territorial Responsable achats acteur territorial Responsable achats ac

# le cnam

| Tout déplier |
|--------------|
| 100<br>100   |
|              |

#### 2. Le code HTML

| Ajout Étiquet          |                                                                                                    |
|------------------------|----------------------------------------------------------------------------------------------------|
| - Général              | ₽ lout dep                                                                                                    |
| Contenu de l'étiquette |                                                                                                    |
|                        | $\underline{\mathbb{U}}  \underbrace{\mathbb{S}}  \mathbf{x_2}  \mathbf{x^2}  \underline{\mathbb{E}}  \underline{\mathbb{E}$ |
|                        | <pre>1<br/></pre>                                                                                                    |
|                        | Effacer le texte                                                                                                    |

Prontingeraire Flamilicateur des operations logistiques in Qualiticien Recherchiste la cieur territorial Responsable achats de la polique a Lentreprise Specialiste en froid la applique a Lentreprise Specialiste en froid la applique a Lentreprise specialiste en froid la applique a Lentreprise specialiste en froid la application specialiste en froid la applique a Lentreprise specialiste en froid la applique a Lentreprise specialiste en froid la applique a Lentreprise specialiste en froid la applique a Lentreprise specialiste en froid la applique a Lentreprise specialiste en froid la applique a Lentreprise specialiste en froid la applique a Lentreprise specialiste en froid la applique a Lentreprise specialiste en froid la applique a Lentreprise specialiste en froid la a

## le c**nam**

#### Copier et coller ce texte :

| <table <="" cellpadding="10" style="background-color: #36EFD6; width: 100%; height: 28px;" td=""></table>                                                                                                    |
|----------------------------------------------------------------------------------------------------|
| border="#b10020" align="center">                                                                                                    |
|                                                                                                    |
|                                                                                                    |
|                                                                                                    |
| <h4 style="text-align: left; margin: 10px;"><span style="background-color: #36EFD6; color:&lt;/td&gt;&lt;/tr&gt;&lt;tr&gt;&lt;td&gt;#b10020;"><strong><span color="#36EFD6"> Test </span></strong></span></h4> |
|                                                                                                    |
|                                                                                                    |
|                                                                                                    |
|                                                                                                    |
|                                                                                                    |
|                                                                                                    |

Les couleurs affichés sont en Hexadécimales, vous pouvez trouver ces codes sur différents sites tel que :

- 1. Create a palette Coolors
- 2. Taper « couleurs hexadécimales » sur google
- 3. #b10020 = bordeaux du CNAM

Choisir la même couleur pour tous les « background-color ». Légende : [Explication du code]

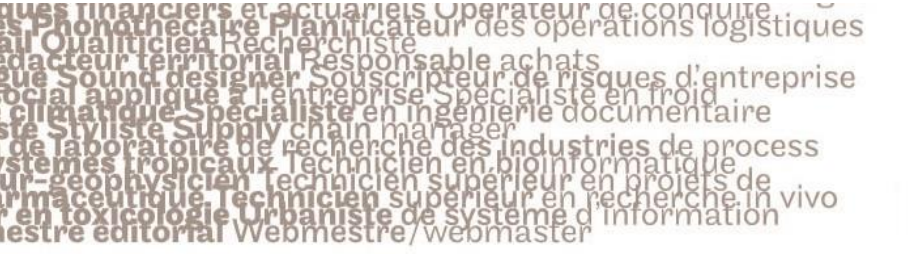

## le c**nam**

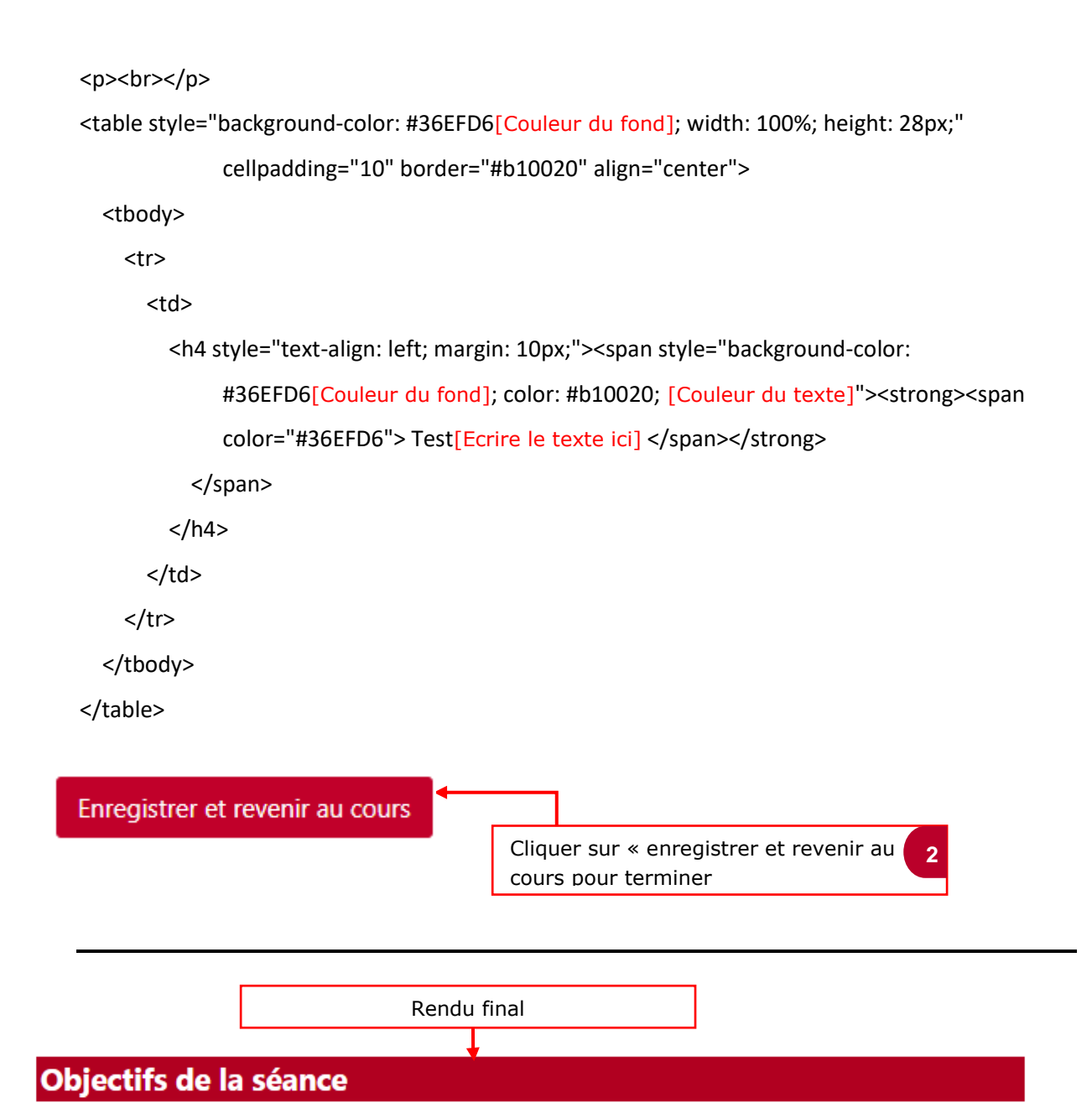